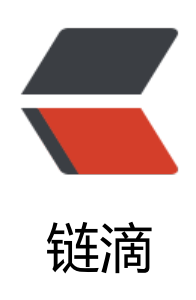

# VirtualBox 扩容 Ubuntu 虚拟机磁盘 VDI 大小,通过 GParted 调整分区大小

作者: 88250

- 原文链接: https://ld246.com/article/1593480702694
- 来源网站:链滴
- 许可协议:署名-相同方式共享 4.0 国际 (CC BY-SA 4.0)

## 扩容虚拟机磁盘

通过 VirtualBox 安装目录下的 VBoxManage.exe 操作。

#### 1. 列出当前虚拟机磁盘

D:\Program Files\Oracle\VirtualBox>VBoxManage.exe list hdds UUID: 035475e5-847f-4fbe-9f6c-dabbd54caaa3 Parent UUID: base State: created Type: normal (base) Location: C:\Users\DL882\VirtualBox VMs\Ubuntu\Ubuntu.vdi Storage format: VDI Capacity: 10240 MBytes Encryption: disabled

#### 2. 通过 UUID 指定磁盘,调整磁盘大小为 20G

D:\Program Files\Oracle\VirtualBox>VBoxManage.exe modifyhd 035475e5-847f-4fbe-9f6c-d bbd54caaa3 --resize 20000 0%...10%...20%...30%...40%...50%...60%...70%...80%...90%...100%

#### 然后再次查看磁盘大小,可以看到已经调整好了:

D:\Program Files\Oracle\VirtualBox>VBoxManage.exe list hdds UUID: 035475e5-847f-4fbe-9f6c-dabbd54caaa3 Parent UUID: base State: created Type: normal (base) Location: C:\Users\DL882\VirtualBox VMs\Ubuntu\Ubuntu.vdi Storage format: VDI Capacity: 20000 MBytes Encryption: disabled

## 调整虚拟机系统根分区大小

通过图形界面分区工具 GParted 操作。

1. 进入 Ubuntu 虚拟机,安装并启动 GParted

sudo apt install gparted sudo gparted

可以看到刚才给磁盘扩容的空间处于未分区状态:

| GParted Edit V    | 'iew Device         | <b>/d</b><br>Partition Help | ev/sda - GParted |                         |            | = 0 8         |  |  |
|-------------------|---------------------|-----------------------------|------------------|-------------------------|------------|---------------|--|--|
|                   |                     |                             |                  |                         | /dev/sda   | (19.53 GiB) 💲 |  |  |
|                   | /dev/sd<br>10.00 Gi | a1<br>iB                    |                  | unallocated<br>9.53 GiB |            |               |  |  |
| Partition F       | ile System          | Mount Point                 | Size             | Used                    | Unused     | Flags         |  |  |
| /dev/sda1 🔍       | ext4                | 1                           | 10.00 GiB        | 9.32 GiB                | 698.24 MiB | boot          |  |  |
| unallocated       | unallocated         |                             | 9 53 CiR         |                         |            |               |  |  |
|                   |                     |                             | 0.00             |                         |            |               |  |  |
|                   |                     |                             | 3.55 00          |                         |            |               |  |  |
| S Delete /dev/sda | 32 (ext4, 9.53      | GiB) from /dev/sd           | a                |                         |            |               |  |  |

### 2. 右键待扩容的根分区, 调整大小

| 30 🚽                                     | 6           | <ul><li></li><li></li></ul> |                                                  |                  | /dev/sda                | (19.53 GiB) 💲       |  |  |
|------------------------------------------|-------------|----------------------------------------------------------------------------------------------------|--------------------------------------------------|------------------|-------------------------|---------------------|--|--|
| /dev/sda1<br>10.00 GiB                   |             |                                                                                                    | New                                              | Inset            | unallocated<br>9.53 GiB | allocated<br>33 GiB |  |  |
| Partition                                | File System | Mount                                                                                                    | Delete                                           | Delete ed        | Unused                  | Flags               |  |  |
| /dev/sda1 🔍                              | ext4        | 1                                                                                                    | <u>R</u> esize/Move                              | .32 (            | GiB 698.24 MiE          | boot                |  |  |
| unallocated                              | unallocated |                                                                                                    |                                                  | Ctrl+C<br>Ctrl+V |                         | -                   |  |  |
|                                          |             |                                                                                                    |                                                  | 0.83             |                         |                     |  |  |
|                                          |             |                                                                                                    | <u>U</u> nmount                                  |                  |                         |                     |  |  |
|                                          |             |                                                                                                    | Name Partition<br>M <u>a</u> nage Flags<br>Check |                  |                         |                     |  |  |
| 🛇 Delete /dev/sda2 (ext4, 9.53 GiB) from |             |                                                                                                    |                                                  |                  |                         |                     |  |  |
|                                          |             |                                                                                                    | Information                                      |                  |                         |                     |  |  |

将剩余空间设置为 0, 也就是全部使用刚刚扩容的磁盘:

|                       | /dev/sda - GPart             | ed       |               | 000                    |
|-----------------------|------------------------------|----------|---------------|------------------------|
| GParted Edit View     | Device Partition Help        |          |               |                        |
|                       | 🛍 🍖 🖌                        |          |               | /dev/sda (19.53 GiB) 🔅 |
|                       | Resize /dev/sda              | 1        | _             | 8                      |
| Partition             |                              |          |               | Flags                  |
| /dev/sda1 (           | Minimum size: 10238 MiB Max  | imum siz | ze: 19999 MiB | B boot                 |
|                       | Free space preceding (MiB):  |          | *             |                        |
|                       | New size (MiB):              | 19999    | ÷             |                        |
|                       | Free space following (MiB):  | 0        | -             |                        |
|                       | Align to:                    | Мів      | 1             |                        |
|                       |                              |          | Cancel        | Resize                 |
| 🛇 Delete /dev/sda2 (e | xt4, 9.53 GiB) from /dev/sda |          |               |                        |
| l operation pending   |                              |          |               |                        |

3. 最后点击应用就大功告成了

|                 |                 | /d                | ev/sda - GParted                        |          |           | 00            |
|-----------------|-----------------|-------------------|-----------------------------------------|----------|-----------|---------------|
| GParted Edit    | View Device     | Partition Help    |                                         |          |           |               |
|                 | <b>哈</b>        |                   |                                         |          | /dev/sda  | (19.53 GiB) 🔅 |
|                 |                 | Apply A           | ll Operations<br>/dev/sda1<br>19.53 GiB |          |           |               |
| Partition       | File System     | Mount Point       | Size                                    | Used     | Unused    | Flags         |
| /dev/sda1 🔍     | ext4            | /                 | 19.53 GiB                               | 9.32 GiB | 10.21 GiB | boot          |
| unallocated     | 🔲 unallocated   | d                 | 1.00 MiB                                |          |           |               |
|                 |                 |                   |                                         |          |           |               |
| Delete /dev/s   | da2 (ext4, 9.53 | GiB) from /dev/sd | а                                       |          |           |               |
| Delete / del/ s |                 |                   |                                         |          |           |               |
| Grow/dev/sd     | a1 from 10.00   | GiB to 19.53 GiB  |                                         |          |           |               |